# Nikon

# Обновление программного обеспечения цифровой зеркальной фотокамеры

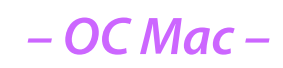

Мы благодарим вас за то, что вы выбрали изделие фирмы Nikon. В данном руководстве описан процесс выполнения обновления программного обеспечения ПЗУ (прошивки). Если вы не уверены, что самостоятельно сможете успешно провести процесс обновления, то эту операцию сможет выполнить технический специалист Nikon.

# Сведения о работе с фотокамерой приведены в руководстве по эксплуатации фотокамеры.

#### Внимание

Отключение электропитания фотокамеры или манипуляции с ее органами управления во время обновления может повредить фотокамеру. Запрещено выключать фотокамеру, извлекать аккумулятор, отключать блок питания или пользоваться органами управления во время обновления. Если обновление завершилось неудачно, и фотокамера стала неработоспособной, следует обратиться в авторизованный сервисный центр компании Nikon для проверки.

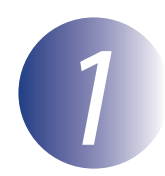

## Подготовка

Для обновления прошивки фотоаппарата вам понадобится следующее:

- Фотоаппарат
- Компьютер, оборудованный устройством чтения/записи карт памяти и гнездом подключения
- Один из перечисленных ниже источников питания фотокамеры:
  - Сетевой адаптер
  - Полностью заряженная литий-ионная аккумуляторная батарея того типа, что используется в фотокамере
- Одобренная киспользованию фирмой Nikon карточка памяти, отформатированная непосредственно в фотоаппарате (учтите, что при форматировании карты памяти все данные ней будут удалены; прежде чем приступать к форматированию сохраните нужные вам данные на компьютере или другом устройстве)
- Руководство пользователя фотокамеры.

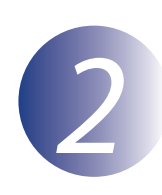

## ПроверкаверсииПОПЗУ, установленноговфотоаппарате

Меню, отображаемые вашей фотокамерой, могут отличаться от приведенных здесь.

1 2 3

Включите фотокамеру.

Нажмите кнопку **МЕNU**, чтобы открыть меню.

Выберите в меню настроек пункт **Версия** прошивки.

|  | МЕНЮ НАСТРОЙКИ          |   |
|--|-------------------------|---|
|  | Тонкая настройка АФ     |   |
|  | HDMI                    |   |
|  | Данные о местоположении |   |
|  | Сеть                    | 묢 |
|  | Версия прошивки         |   |
|  |                         |   |
|  |                         |   |
|  |                         |   |

На экране появится текущая версия ПО ПЗУ. Убедитесь в то, что отображаемая версия ПО ПЗУ является правильной версией для обновления.

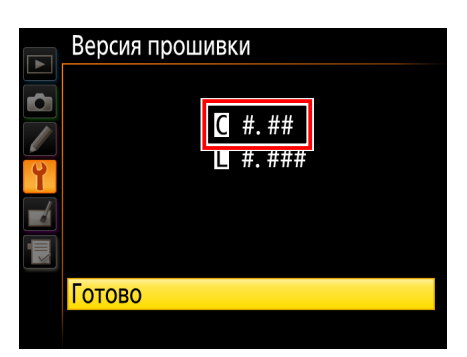

<sup>«#.##» –</sup> версия ПО ПЗУ.

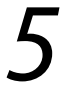

Выйдите в меню настроек и выключите фотокамеру.

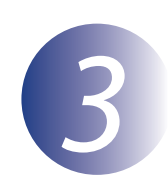

#### Загрузка и выделение новой версии ПО ПЗУ

Щелкните по ссылке **Согласен – Начать загрузку** на сайте загрузки, чтобы загрузить файл «F-XXXX-V###M.dmg», где «XXXX» – название фотокамеры, а «###» – версия прошивки. После завершения загрузки на рабочем столе появится образ диска, содержащий перечисленные ниже файл и папку:

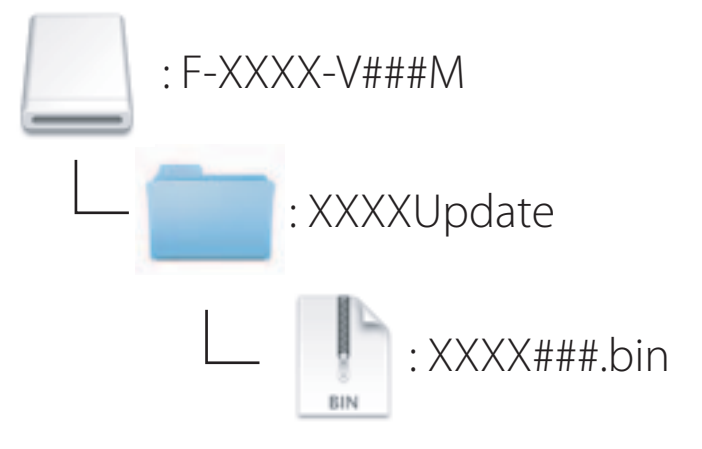

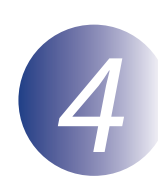

## Скопировать ПО ПЗУ на карточку памяти

Прошивку можно скопировать на карту памяти фотокамеры с помощью компьютера, оснащенного устройством чтения/записи карт или разъемом для карт.

Вставьте отформатированную карту памяти в устройство чтения/записи карт или разъем для карт. При наличии установленного приложения ViewNX 2 или Nikon Transfer может последовать автоматический запуск Nikon Transfer 2 или Nikon Transfer; прежде чем продолжить, выйдите из этого приложения.

На рабочем столе появится том фотокамеры. Скопируйте файл «XXXX###.bin» из папки «XXXXUpdate» на съемный диск.

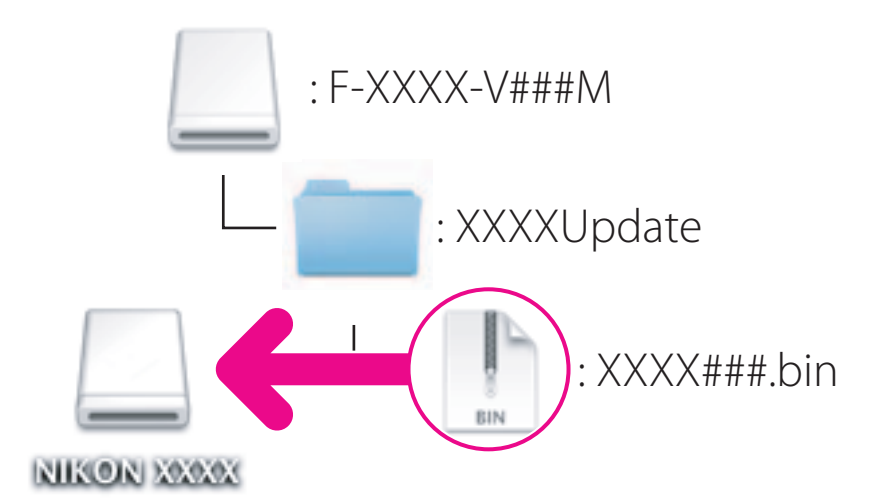

После завершения копирования убедитесь, что том фотокамеры содержит файл «XXXX###.bin».

#### Внимание

Обязательно скопируйте файл «XXXX###.bin» в корневую директорию карты памяти. Фотокамера не распознает новую прошивку, если она будет находиться в какой-либо папке, находящейся в корневой директории.

## 3

Перетащите том мышью в Trash и извлеките карту памяти из устройства чтения/записи карт.

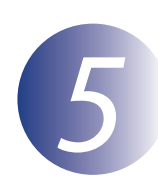

## Обновление ПО ПЗУ фотоаппарата

Меню, отображаемые вашей фотокамерой, могут отличаться от приведенных здесь.

В процессе обновления не следует:

- Извлеките карту памяти
- Выключите фотокамеру
- Манипулировать с любыми органами управления фотокамеры
- Снимать или устанавливать объектив
- Выньте из розетки или отключите адаптер переменного тока
- Извлеките батарею
- Следует подвергнуть фотокамеру сильному воздействию электромагнитных шумов

Любое из приведенных выше действий может привести к поломке фотоаппарата.

Вставьте карту памяти, содержащую прошивку, в гнездо карты памяти фотокамеры.

#### Фотокамеры с двумя гнездами для карт памяти

Если фотокамера дает возможность выбора одного гнезда в качестве основного гнезда, а второго – в качестве дополнительного гнезда, вставьте карту в то гнездо, которое в настоящий момент выбрано в качестве основного гнезда. В противном случае вставьте карту в гнездо 1.

23

Включите фотокамеру.

Нажмите кнопку **МЕNU**, чтобы открыть меню.

Выберите в меню настроек пункт Версия прошивки.

|  | МЕНЮ НАСТРОЙКИ          |   |
|--|-------------------------|---|
|  | Тонкая настройка АФ     |   |
|  | HDMI                    |   |
|  | Данные о местоположении |   |
|  | Сеть                    | 쁍 |
|  | Версия прошивки         |   |
|  |                         |   |
|  |                         |   |
|  |                         |   |

На экране появится текущая версия ПО ПЗУ. Выделите **Обновление** и нажмите **ОК**.

Отобразится диалоговое окно обновления

прошивки. Выберите Да.

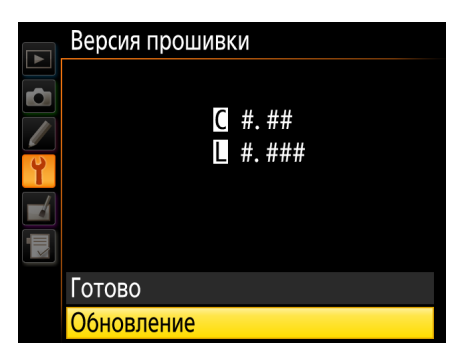

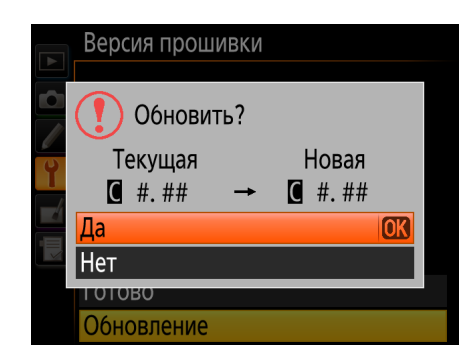

Начнется обновление. В процессе обновления следуйте инструкциям на экране.

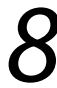

Убедиться, что процесс обновления успешно завершен.

- 8-1. Выключить камеру и удалить карточку памяти.
- 8-2. Проверить версию прошивки так, как это описано в этапе 2 «Проверка версии ПО ПЗУ, установленного в фотоаппарате».
- 8-3. Если отображается обновленная версия, процесс обновления прошел успешно.

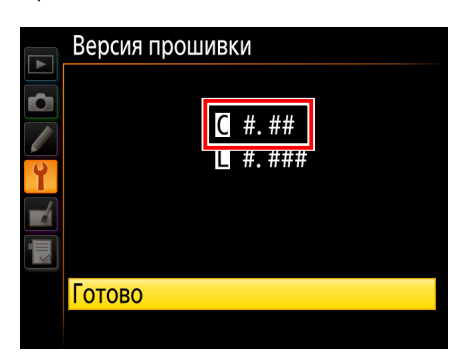

«#.##» – версия ПО ПЗУ.

Если процесс обновления не прошел успешно, следует обратиться к техническому специалисту фирмы Nikon.

Форматирование карты памяти в фотокамере.

Обновление прошивки при этом завершается.